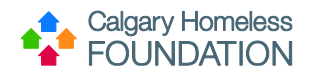

# Contents

| Part 1 (Optional) PAO Staff Creates Referral to PAO (for Primary Systems)       | 1  |
|---------------------------------------------------------------------------------|----|
| Phase 1: Ensure Client Profile Complete in HMIS (*Except Entry/Exit Tab)        | 1  |
| Phase 2: Create Referral to Pathways Assertive Outreach                         | 9  |
| Part 2 (Required): Review PAO Qlik Dashboard & Submit Form                      | 13 |
| Phase 1: Verify Referral Information & Complete PAO Referral Status Update Form | 13 |
| Phase 2: Re-access PAO Referral Status Update Form                              | 18 |

# Part 1 (Optional) PAO Staff Creates Referral to PAO (for Primary Systems)

Phase 1: Ensure Client Profile Complete in HMIS (\*Except Entry/Exit Tab)

• Follow the Golden Rule to ensure all tabs within the Client's Profile have been completed in sequential order

### Step 1.1: ClientPoint - Client Profile Tab

1. From the menu, select ClientPoint.

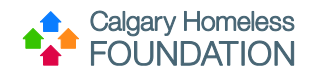

| Last Viewed   | Favorites |
|---------------|-----------|
| Home          |           |
| ClientPoint   |           |
| ResourcePoint |           |
| ShelterPoint  |           |
| Reports       |           |
| ▶ Admin       | •         |
| Logout        |           |

- Establish if Client Record already exists in HMIS by 'less is more' search.
   a. Type first few letters of both first and last name and press 'Search'. (This will check the system for possible records that may already exist. If record exists, click on hyperlink to open Client Profile.)

| Client Search |              |                         |                               |        |
|---------------|--------------|-------------------------|-------------------------------|--------|
| 0             | 0            | Please Search the Syste | em before adding a New Client |        |
| Name          | First<br>Dav | Middle                  | Last<br>Bo                    | Suffix |
| Alias         |              |                         |                               |        |
| Exact Match   |              |                         |                               |        |

- 3. IF NEW CLIENT:
  - a. Type full name correctly in First & Last Name search fields (do not enter data in other search fields)b. Press 'Add New Client with This Information'

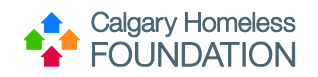

| Client Search |                                                            |
|---------------|------------------------------------------------------------|
|               | 1 Please Search the System before adding a New Client.     |
| Name          | First     Middle     Last     Suffix       David     Bowie |
| Alias         |                                                            |
| Exact Match   |                                                            |
| Search Clear  | Add New Client With This Information Add Anonymous Client  |

- c. A warning window will pop up reminding you to check the system for duplicate client profiles.
- d. Press 'Ok' to continue.

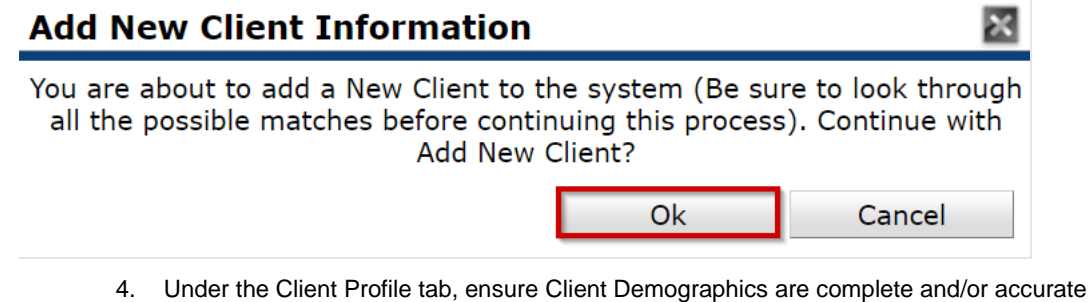

- a. Click pencil next to 'Client Demographics to edit/update
- b. Answer all pertinent questions
- c. Press Save

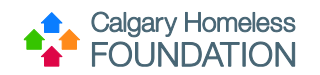

| Age                            | 76     | ent Demographics                                                                               |            |  |  |  |  |  |
|--------------------------------|--------|------------------------------------------------------------------------------------------------|------------|--|--|--|--|--|
|                                |        | A Editing the Client Demographic Information could affect the Unique ID and the Client Search. |            |  |  |  |  |  |
| 🖉 Client Demograp              | hics   | Client Demographics                                                                            |            |  |  |  |  |  |
| What is your date of<br>birth? | 01/08  |                                                                                                | _          |  |  |  |  |  |
| Date of Birth Type             | Full C | birth?                                                                                         | ) 🥂 G      |  |  |  |  |  |
| Reason Date of Birth           |        | Date of Birth Type Full DOB Reported                                                           | <b>∨</b> G |  |  |  |  |  |
| What is your gender?           | Don't  | Reason Date of Birth not answered -Select-                                                     |            |  |  |  |  |  |
| What is your                   | Cauca  | What is your gender?                                                                           | 3          |  |  |  |  |  |
| ethnicity?                     | -      | What is your ethnicity? Caucasian 🗸 G                                                          |            |  |  |  |  |  |
|                                |        | Save                                                                                           | Cancel     |  |  |  |  |  |
|                                | 11     |                                                                                                |            |  |  |  |  |  |

5. Under the Client Profile tab, ensure Universal Data Elements are complete
\*No data should be entered if FOIP Notification is left unanswered or indicated as 'no'.
a. Answer and/or validate all pertinent questions.

| Universal Data Elements                                                           |                         |
|-----------------------------------------------------------------------------------|-------------------------|
| The FOIP notification has been read and *<br>discussed with the client (required) | Yes v G                 |
| What is your gender?                                                              | Don't Know 🗸 🗸          |
| Postal code of your last permanent address?                                       | G                       |
| Reason postal code not answered:                                                  | Don't Know G            |
| Neighbourhood of your last permanent address?                                     | G                       |
| Reason neighbourhood not answered:                                                | Don't Know V G          |
| What is your ethnicity?                                                           | Caucasian V G           |
| If "Other" ethnicity, please specify:                                             | G                       |
| If Aboriginal ethnicity, which group do you belong to?                            | Not Applicable G        |
| What is your current citizenship and immigration status?                          | International Student G |
| If "Other" status, please specify:                                                | G                       |
| What was your primary residence prior to * program entry?                         | Don't Know              |
| If "Other" residence, please specify:                                             | G                       |
| Do you require specialized housing accommodations due to a disabling condition?   | No G                    |

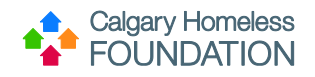

b. Scroll to the bottom of screen, press 'Save'.

| Client Notes                 |      |                       |               |           |             |              |
|------------------------------|------|-----------------------|---------------|-----------|-------------|--------------|
| Provider                     | No   | ote Date Note Preview |               |           |             | Full<br>Note |
| Add New Client Note Print    |      |                       | No matches.   |           |             |              |
| File Attachments             |      |                       |               |           |             |              |
| Date Added 🔻                 | Name | Description           | Type Provider | Added Fro | m           |              |
| Add New File Attachment      |      |                       | No matches.   |           |             |              |
| Incidents                    |      |                       |               |           |             |              |
| Start Date End Date Incident |      | Incident Co           | ode Provider  |           | Ban Site    | Staff        |
| Add New Incident             |      |                       | No matches.   |           |             |              |
|                              |      |                       |               | Save      | Save & Exit | Exit         |

\*Once saved, green history bars will appear next to each answer field.

## Step 1.2: ClientPoint – ROI Tab

1. Under the ROI Tab, press 'Add Release of Information.'

| Client - (21                          | 182) Brown, Charlie                |            |     |                 |               |            | 1           |
|---------------------------------------|------------------------------------|------------|-----|-----------------|---------------|------------|-------------|
| (2182) Brown, Ch<br>Release of Inform | arlie<br>nation: <mark>None</mark> |            |     |                 |               |            |             |
| lient Informatio                      | n                                  |            |     | Service Transac | tions         |            |             |
| Summary                               | Client Profile                     | Households | ROI | Entry / Exit    | Case Managers | Case Plans | Assessments |
| Release o                             | f Information                      |            |     | Dermission      | Start Date    | End Date   |             |
| Add Release                           | of Information                     |            |     | No              | matches.      |            | -           |
|                                       |                                    |            |     |                 |               |            | Exit        |

- 2. Answer pertinent fields:
  - a. Ensure Correct Provider.
  - b. Indicate Yes/No to 'Release Granted.'
  - c. Enter Start and End Dates for ROI (length is agency dependent)d. Documentation: enter 'Signed Statement From Client.'

  - e. Witness: enter name of witness.
  - f. Press 'Save Release of Information.'

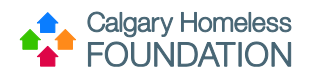

| Release of In       | formation - (3592) Bowie, David |  |
|---------------------|---------------------------------|--|
| Household Men       | nbers                           |  |
| iis Client is not a | member of any Households.       |  |
| Release of Info     | rmation Data                    |  |
| Provider *          | HMIS Training Program (284)     |  |
| Release Granted     | * Yes V                         |  |
| Start Date *        | 05 / 03 / 2023 🥂 🤇 🦉            |  |
| End Date*           | 05 / 03 / 2026 🕂 🦓 🔿 🦓          |  |
|                     | Signed Statement from Client V  |  |
| Documentation       |                                 |  |

#### Select paperclip icon to upload PAO ROI attachment. ġ.

| Client Information |                        |                |            |     | Service Transactions |           |               |            |              |                                                                                                    |
|--------------------|------------------------|----------------|------------|-----|----------------------|-----------|---------------|------------|--------------|----------------------------------------------------------------------------------------------------|
| D.                 | Summary                | Client Profile | Households | ROI | Entry                | / Exit    | Case Managers | Case Plans | Measurements | Assessments                                                                                                    |
| C                  |                        |                |            |     |                      |           |               |            |              |                                                                                                    |
|                    | Release of Information |                |            |     |                      |           |               |            |              |                                                                                                    |
|                    | Provide                | r              |            |     |                      | Permissio | n St          | art Date   | End Date     |                                                                                                    |
|                    | 🧾 🥡 Calgary            | HMIS           |            |     |                      | Yes       | 05            | /03/2023   | 05/03/2026   | ший на стали на стали на стали на стали на стали на стали на стали на стали на стали на стали на стали на стали |

- h. Select 'Add New File Attachment.'
- i. Choose the correct & valid PAO ROI document signed by participant to upload.
  j. Ensure 'PAO ROI' is written in the description box and then select 'Upload.'

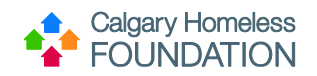

| Release of    | Information       | File Attachn | nents          |        | ×        |
|---------------|-------------------|--------------|----------------|--------|----------|
| File Att      | tachments         |              |                |        |          |
|               | Date 🗸 r<br>Added | lame         | Description    | Туре   | Provider |
| Add New I     | File Attachment   | ₽            | No matches.    |        |          |
|               |                   |              |                |        | Exit     |
|               | Upload Attac      | hment        | •              | ×      | 1        |
|               | Name*             | Choose File  | No file chosen | 3      |          |
| _             | Description       | PAO ROI      |                | ß      | _        |
| Information   |                   |              |                |        |          |
|               |                   |              |                |        | Sta      |
| ining Program |                   |              | Upload         | Cancel | 05/      |

\*When ROI is about to expire, add new ROI row rather than editing start/end dates.

### Step 1.3: ClientPoint - Entry/Exit Tab

Skip the entry/exit tab because you will only provide an entry for your participant after they are successfully screened & accepted into PAO

### Step 1.4: ClientPoint - Assessments Tab

1. Under the Assessments tab, complete The Pathways Assertive Outreach – Referral Screening Form. To select the assessment, highlight it from the dropdown menu and press 'Submit'.

The data entry of this assessment should reflect the actual date of the screening application, use the back date tool if applicable.

Since the referral screening assessment pulls questions from the individual's housing quarterly assessment, there may already be old answers in this section. Please ensure you are filling out these questions to provide the most up-to-date information on the assessment.

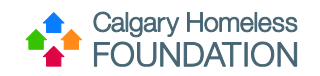

| Client Informatio        | n               |                                                  |                                                                               | Service Tr                 | ansactions     |               |             |
|--------------------------|-----------------|--------------------------------------------------|-------------------------------------------------------------------------------|----------------------------|----------------|---------------|-------------|
| Summary                  | Client Profile  | Households                                       | ROI                                                                           | Entry / Ex                 | it Case Manage | rs Case Plans | Assessments |
|                          |                 | Sele                                             | t an Assessment                                                               |                            |                |               |             |
|                          |                 | Client Cor<br>-Select-                           | tact Information                                                              |                            | ✓ Submit       |               |             |
| Client Cont              | act Information | Universal<br>Client Cor                          | Data Elements<br>tact Information                                             |                            |                |               | <i>峰 </i> 🔒 |
| Address<br>Email Address | s               | The Pathy<br>Single Ad<br>Families N<br>Youth NS | ays Assertive Outre<br>Its NSQ (VI-SPDAT<br>SQ (VI-SPDAT)<br>2 (TAY-VI-SPDAT) | each – Referral Scree<br>) | ning Form<br>G |               |             |
| Telephone Nu             | mber 1          |                                                  |                                                                               | G                          |                |               |             |
| Program clien            | at code         |                                                  |                                                                               |                            | G              |               |             |
| Telephone Nu             | mber 2          |                                                  |                                                                               | G                          |                |               |             |
| Preferred Met            | hod of Contact  |                                                  | Select-                                                                       | ~ G                        |                |               |             |
| Date of last c           | lient contact   |                                                  |                                                                               | 🥂 💙 🥂 G                    |                |               |             |
| Client contact           | notes           |                                                  |                                                                               |                            |                |               |             |
|                          |                 |                                                  |                                                                               |                            |                | ·             | G           |
| Allergies (plea          | ase list)       |                                                  |                                                                               |                            |                |               | G           |
|                          |                 |                                                  |                                                                               |                            |                | 4             |             |

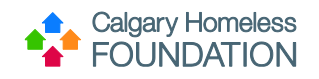

# Phase 2: Create Referral to Pathways Assertive Outreach

2. Navigate to the 'Service Transactions' tab.

|        | Client - (3592)                               | Bowie, David    |            |     |                  |      |          |               |             | A      |
|--------|-----------------------------------------------|-----------------|------------|-----|------------------|------|----------|---------------|-------------|--------|
| (<br>F | 3592) Bowie, David<br>telease of Information: | None            |            |     |                  |      |          |               |             |        |
| Clie   | nt Information                                |                 |            |     | Service Transact | ions |          |               |             |        |
| Sı     | ımmary                                        | Client Profile  | Households | ROI | Entry / Exit     | Case | Managers | Case Plans    | Asses       | sments |
|        | / Client Record                               | d               |            |     |                  |      |          | Issue ID Card |             |        |
|        | Name                                          | Bowie, Davi     | d          |     |                  |      |          |               |             |        |
|        | Alias                                         |                 |            |     |                  |      |          |               |             |        |
|        | Age                                           | 76              |            |     |                  |      |          |               | Change      | Clear  |
|        | 🥖 Client Demo                                 | graphics        |            |     |                  |      |          |               |             | 4      |
|        | What is your date<br>birth?                   | of 01/08/1947   |            |     |                  |      |          |               |             |        |
|        | Date of Birth Type                            | Full DOB Rep    | ported     |     |                  |      |          |               |             |        |
|        | Reason Date of Bin<br>not answered            | rth             |            |     |                  |      |          |               |             |        |
|        | What is your gend                             | ler? Don't Know |            |     |                  |      |          |               |             |        |
|        | What is your<br>ethnicity?                    | Caucasian       |            |     |                  |      |          |               |             |        |
|        |                                               |                 |            |     |                  |      |          | Save          | Save & Exit | Exit   |

3. Click on the 'Add Referrals' button.

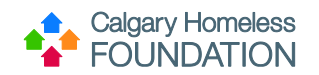

| Client - (3592) Bowie                               | e, David                    |                       |               | 4                                     |
|-----------------------------------------------------|-----------------------------|-----------------------|---------------|---------------------------------------|
| (3592) Bowie, David<br>Release of Information: None |                             | ~                     |               |                                       |
| Client Information                                  |                             | Service Transa        | ctions        |                                       |
| Service Transaction Das                             | hboard                      |                       | r ~ ~ ~       | <b>]</b>                              |
| Add Need                                            | Add Service                 | Add Multiple Services | Add Referrals | View Previous Service<br>Transactions |
| View Shelter Stays                                  | View Entire Service History |                       |               | J                                     |

4. Navigate to the 'Needs Assignment' and select 'Mental Health Support Services (RR) and then press 'Add Terms.'

| ▼ Add Needs                                                                                                    |                                  |
|----------------------------------------------------------------------------------------------------|----------------------------------|
| ▼ Household Members                                                                                                    |                                  |
| This Client is not a member of any Households.                                                                                                    |                                  |
| Needs Assignment                                                                                                    |                                  |
| (1) Select up to 5 Needs                                                                                                    |                                  |
| Service Code Quicklist                                                                                                    |                                  |
| Basic Needs (B)<br>Counselling Approaches (RD)<br>Education (H)<br>Mental Health and Substance Use Disorter Services (R)<br>Mental Health Support Services (RR) |                                  |
| Add Terms Service Code Look-Up                                                                                                    | Add Terms & Go To Search Results |

5. In the 'Refine Provider Search Criteria' section, type in 'Pathways Assertive Outreach' into the search bar and select 'Search.'

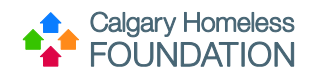

| <ul> <li>Refine Provider Search Criteria</li> </ul>                                                                            |                                        |
|----------------------------------------------------------------------------------------------------|----------------------------------------|
| Search for Providers by using keywords for their Provider Name, AKA, or De<br>Search pathways assertive outreach Search Hide A | escription.<br>Advanced Search Options |
| Search for Provider based on their Physical Location or the Area Served.                                                       |                                        |
| City                                                                                                    | State                                  |
| County / Parish                                                                                                    | ZIP<br>Code                            |
| ServicePoint Users ONLY                                                                                                    | Type -Select-                          |
| Search Clear All                                                                                                    |                                        |

6. Once 'Pathways Assertive Outreach – The Alex' appears under search results, select it by pressing the green '+' button.

| r. | Search Results                                                                                                    |      |       |   |   |   |   |   |   |   |   |    |       |   |      |     |   |   |         |       |        |   |   |         |   |      |        |       |
|----|----------------------------------------------------------------------------------------------------|------|-------|---|---|---|---|---|---|---|---|----|-------|---|------|-----|---|---|---------|-------|--------|---|---|---------|---|------|--------|-------|
| #  | ŧ                                                                                                    | Α    | в     | С | D | Е | F | G | н | I | J | к  | L.    | м | N    | 0   | Р | Q | R       | S     | т      | U | V | w       | x | Y    | z      | All   |
|    |                                                                                                    | Prov | vider |   |   |   |   |   |   |   |   | Ту | pe    |   | Phon | e   |   |   | Locatio | n     |        |   | C | oistand | e | Mate | ched N | leeds |
| 0  | Pathways Assertive Outreach - The Alex                                                                                                    |      |       |   |   |   |   |   |   |   |   |    | vel 3 |   | Unkn | own |   |   | CALGAR  | Y, AB | T2H 25 | 6 | Ν | I/A     |   | 1/1  |        |       |
|    | Pathways Assertive Outreach - The Alex       Level 3       Unknown       CALGARY, AB T2H 2S6       N/A       1/1         Bed Availability       Showing 1-1 of 1 |      |       |   |   |   |   |   |   |   |   |    |       |   |      |     |   |   |         |       |        |   |   |         |   |      |        |       |

7. Once selected, you will be directed to the 'Referral Data' section, ensure you click the box next to 'Check to notify ServicePoint Providers by Email' as well as the box underneath 'Mental Health Support Services.'

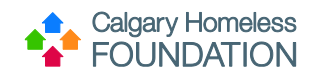

|             | Referral Data                   |                                                  |                     |
|-------------|---------------------------------|--------------------------------------------------|---------------------|
|             | Needs Referral Date *           | 05 / 03 / 2023 🔊 🤯 1 🔹 : 39 🗸 : 48 🗸 PM 🗸        |                     |
| 6           | Referral Ranking                | -Select-                                         |                     |
|             | Projected Follow Up Date        |                                                  |                     |
|             | Follow Up User                  | Calgary HMIS (1) Search My Provider Clear        |                     |
|             |                                 | Check to notify ServicePoint Providers by Email. |                     |
|             | Referrals                       |                                                  | Send Summary        |
| Ref         | erred-To Provider               | Mental Health Support Services                   | Referred Clients    |
| Path<br>(30 | ways Assertive Outreach -<br>5) | The Alex 🔽                                       | (3592) Bowie, David |

8. Once these steps are complete, select the 'Save ALL' button, you will be directed to the referrals tab where you will be able to view the referral you just created.

| r   | Clie             | nt - (3592)                       | Bowie, David | I                           |              |                  |                                | Mass Visi      | bility Update 🛛 👍 |
|-----|------------------|-----------------------------------|--------------|-----------------------------|--------------|------------------|--------------------------------|----------------|-------------------|
| đ   | (3592)<br>Releas | Bowie, David<br>e of Information: | None         |                             |              |                  |                                |                |                   |
| Cli | ent In           | formation                         |              |                             |              | Service Transa   | ctions                         |                |                   |
|     | leeds            |                                   | Serv         | vices                       | Referrals    |                  | Shelter Stays                  | Entire Servi   | ce History        |
|     | Select<br>-Selec | Dates                             | Start Da     | te<br>/ Ø, 🕽 🥂              | End          | Date<br>//2      | 1 🕽 🧸Мо                        | re             | Search            |
|     | / 🚔              |                                   |              | Referred To                 |              | tererrai Outcome | Montal Haalth Support Sorvices | Identified     | Need Outcome      |
|     | / N              | Add Referral                      | 03/03/2023   | Pathways Assertive Outreach | I - The Alex | Showing          | 1-1 of 1                       | Identified     |                   |
|     |                  |                                   |              |                             |              |                  |                                | Back to Dashbo | pard Exit         |

The participant now has an open referral into the Pathways Assertive Outreach program.

\* Once the referral is entered, PAO staff will have to wait until the next day to access the Qlik dashboard (the referral will be in Qlik by the next morning)

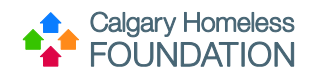

# Part 2 (Required): Review PAO Qlik Dashboard & Submit Form

Phase 1: Verify Referral Information & Complete PAO Referral Status Update Form

Ensure you are currently accessing your PAO referral dashboard on Qlik.

1. Review all CIDs present on your dashboard, you will need them for the next steps.

All referrals will show up in the "Referral to PAO" box. This box shows referral information including referring program, referring user, their email, and the referral date.

| Qlik 🔍 … Ans            | alyze<br>set                      | Narrate<br>Storytelling               |                               | F                | PAO v4(Training) 🗸                   |              |                   |                  |         | Q           | Ask Insight Advisor |  |  |  |  |
|-------------------------|-----------------------------------|---------------------------------------|-------------------------------|------------------|--------------------------------------|--------------|-------------------|------------------|---------|-------------|---------------------|--|--|--|--|
| ♥ Insight Advisor       | 6) [2] [0 Nor                     | selections applied                    |                               |                  |                                      |              |                   |                  | 00      | Bookmarks 🔊 | / 🗔 Sheets 🗸 < 💙    |  |  |  |  |
| Pathways Assertiv       | ways Assertive Outreach Referrals |                                       |                               |                  |                                      |              |                   |                  |         |             |                     |  |  |  |  |
| Cologo Hamala           | In Prog                           | ress Ref                              | ferrals                       |                  |                                      |              |                   |                  |         |             |                     |  |  |  |  |
| FOUNDATIO               | N                                 | 7                                     |                               |                  | 0                                    |              |                   |                  | 0       |             |                     |  |  |  |  |
| ् Referral Year Month   |                                   | Click He                              | ere for PAO Screening Answers |                  |                                      |              | c                 | lear Selection   |         |             |                     |  |  |  |  |
| 2023-Jun                | Referral to PAC                   | )                                     |                               |                  |                                      |              |                   |                  |         |             |                     |  |  |  |  |
| Q. Referral Status      | Client ID Q                       | Referring Agency Q                    | Referring Program Q           | Referring User Q | Referring Email Q                    | Refer Date Q | Referral Status Q | Screening Date Q | AHS ROI | Q, PAO ROI  | Q PAO Consent Q     |  |  |  |  |
|                         | 103914                            |                                       |                               | Rachel Burton    | rachelb@calgaryhomeless.com          | 15-Jun-2023  | Open              | 15-Jun-2023      | Y       | Yes         | True                |  |  |  |  |
| Open                    | 106969                            |                                       |                               | Amber Mann       | amber.mann@calgaryhomeless.com       | 15-Jun-2023  | Open              | 25 Apr 2023      | Y       | Yes         | False               |  |  |  |  |
|                         | 106970                            | -                                     | -                             | Amber Mann       | amber.mann@calgaryhomeless.com       | 15-Jun-2023  | Open              | -                | -       | -           | True                |  |  |  |  |
| Q. Referring Program    | 106975                            |                                       |                               | Rachel Burton    | rachelb@calgaryhomeless.com          | 15-Jun-2023  | Open              | 15-Jun-2023      | Y       | Yes         | True                |  |  |  |  |
|                         | 128376                            |                                       |                               | Matthew Verbecky | matthew.verbecky@calgaryhomeless.com | 15-Jun-2023  | Open              | 15-Jun-2023      | Y       | Yes         | True                |  |  |  |  |
| Pathways Assertive Outr | 128380                            |                                       | -                             | Matthew Verbecky | matthew.verbecky@calgaryhomeless.com | 15-Jun-2023  | Open              | 15-Jun-2023      | Y       | Yes         | True                |  |  |  |  |
|                         | 118391                            | The Alexandra Community Health Centre | Pathways Assertive Outreach   | Matthew Verbecky | matthew.verbecky@calgaryhomeless.com | 13-Jun-2023  | Open              | 13-Jun-2023      | Ŷ       |             | True                |  |  |  |  |

If you wish to filter and compare specific referrals, click on any number of CIDs to select the specific referrals you wish to look at. When you are ready, press the green check mark to confirm selection.

\*If you do not click on CIDs to filter, the next step will show all referrals\*

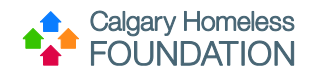

# PATHWAYS ASSERTIVE OUTREACH STAFF TRAINING MANUAL

05/03/2023

| Qlik Q ···· Ar          | nalyze<br>heet   | Narrate<br>Storytelling               |                                | 1                   | PAO v4(Training) 🗸                   |              |                   |                  |           | Q Asi       | k Insight Advisor |
|-------------------------|------------------|---------------------------------------|--------------------------------|---------------------|--------------------------------------|--------------|-------------------|------------------|-----------|-------------|-------------------|
| 🕂 Insight Advisor       | 6) (3 ( <b>P</b> | er_date × client_id ×                 |                                |                     |                                      |              |                   |                  |           | Bookmarks 🗸 | 📮 Sheets 🗸 🔇 🗲    |
| Pathways Asserti        | ive Outreach     | Referrals                             |                                |                     |                                      |              |                   |                  |           |             |                   |
|                         |                  | Total Re                              | ferrals                        |                     | Open Referrals                       |              |                   | In Prog          | ress Refe | rrals       |                   |
|                         | ON               | 2                                     |                                |                     | 0                                    |              |                   |                  | 0         |             |                   |
| Q. Referral Year Month  |                  | Click                                 | lere for PAO Screening Answers |                     |                                      |              | -                 | Clear Selection  |           |             |                   |
| 2023-Jun                | 🔽                |                                       |                                |                     |                                      |              |                   |                  |           |             |                   |
| Referral Status         | Client ID 🔍      | Referring Agency G                    | Referring Program              | Q. Referring User Q | Referring Email                      | Refer Date 🔍 | Referral Status Q | Screening Date 🔍 | AHS ROI Q | PAO ROI     | Q PAO Consent Q   |
| - nerena status         | 103914           | -                                     |                                | Rachel Burton       | rachelb@calgaryhomeless.com          | 15-Jun-2023  | Open              | 15-Jun-2023      | γ         | Yes         | True              |
| Open                    | 106969           |                                       |                                | Amber Mann          | amber.mann@calgaryhomeless.com       | 15-Jun-2023  | Open              | 25-Apr-2023      | γ         | Yes         | False             |
|                         | 106970           | -                                     |                                | Amber Mann          | amber.mann@calgaryhomeless.com       | 15-Jun-2023  | Open              |                  |           |             | True              |
| Referring Program       | 106975           |                                       |                                | Rachel Burton       | rachelb@calgaryhomeless.com          | 15-Jun-2023  | Open              | 15-Jun-2023      | γ         | Yes         | True              |
|                         | 128376           |                                       |                                | Matthew Verbecky    | matthew.verbecky@calgaryhomeless.com | 15-Jun-2023  | Open              | 15-Jun-2023      | γ         | Yes         | True              |
| Pathways Assertive Outr | 128380           |                                       |                                | Matthew Verbecky    | matthew.verbecky@calgaryhomeless.com | 15-Jun-2023  | Open              | 15-Jun-2023      | γ         | Yes         | True              |
|                         | 118391           | The Alexandra Community Health Centre | Pathways Assertive Outreach    | Matthew Verbecky    | matthew.verbecky@calgaryhomeless.com | 13-Jun-2023  | Open              | 13-Jun-2023      | γ         |             | True              |

2. From there you can either press "Clear selection", which will de-select the referrals you just selected and bring up the referrals on your dashboard OR you can press "Click here for PAO screening answers" to go back to the main page where you can access the referrals.

| Qlik 🔍 … 🔥              | alyze<br>eet                                   | Narrate<br>Storytelling               |                               |                  | PA | \O v4(Training) ∨                    |    |              |                 |   |                  |         |   | Q A         | sk Insigl | ht Advisor  |   |
|-------------------------|------------------------------------------------|---------------------------------------|-------------------------------|------------------|----|--------------------------------------|----|--------------|-----------------|---|------------------|---------|---|-------------|-----------|-------------|---|
| ♥ Insight Advisor       | 51 🖂 🕼 📶                                       | r_date × client_ld ×                  |                               |                  |    |                                      |    |              |                 |   |                  | 00      | Д | Bookmarks 🗸 |           | Sheets 🗸 🔇  | > |
| Pathways Asserti        | athways Assertive Outreach Referrals           |                                       |                               |                  |    |                                      |    |              |                 |   |                  |         |   |             |           |             |   |
|                         | Calegry Homeless Open Referrals In Progress Re |                                       |                               |                  |    |                                      |    |              |                 |   |                  |         |   |             |           | 1           |   |
| FOUNDATIC               | iss<br>N                                       | 2                                     |                               |                  |    | 0                                    |    |              |                 |   |                  | 0       |   |             | 1         |             |   |
| Q. Referral Year Month  |                                                | Click He                              | ere for PAO Screening Answers |                  |    |                                      |    |              |                 | c | lear Selection   |         |   |             |           |             |   |
| 2023-Jun                | Referral to PAO                                |                                       |                               |                  |    |                                      |    |              |                 |   |                  |         |   |             |           |             |   |
| Q. Referral Status      | Client ID Q                                    | Referring Agency Q                    | Referring Program             | Referring User   | Q  | Referring Email                      | Q, | Refer Date Q | Referral Status | Q | Screening Date Q | AHS ROI | Q | PAO ROI     | Q, F      | PAO Consent | Q |
|                         | 128376                                         | -                                     |                               | Matthew Verbecky |    | matthew.verbecky@calgaryhomeless.com |    | 15-Jun-2023  | Open            |   | 15-Jun-2023      | Y       |   | Yes         | 7         | True        |   |
| Open                    | 128380                                         |                                       |                               | Matthew Verbecky |    | matthew.verbecky@calgaryhomeless.com |    | 15-Jun-2023  | Open            |   | 15-Jun-2023      | Y       |   | Yes         | Ţ         | True        |   |
|                         | 118391                                         | The Alexandra Community Health Centre | Pathways Assertive Outreach   | Matthew Verbecky |    | matthew.verbecky@calgaryhomeless.com |    | 13-Jun-2023  | Open            |   | 13-Jun-2023      | Y       |   | -           | J         | True        |   |
| Q. Referring Program    |                                                |                                       |                               |                  |    |                                      |    |              |                 |   |                  |         |   |             |           |             |   |
| Pathways Assertive Outr |                                                |                                       |                               |                  |    |                                      |    |              |                 |   |                  |         |   |             |           |             |   |

3. From your main page that shows the PAO screening and sub-assessment, navigate to and select the green button that says, "PAO Referral Update Status Form."

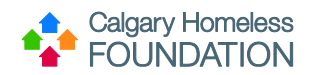

### PATHWAYS ASSERTIVE OUTREACH STAFF TRAINING MANUAL 05/03/2023

| Qlik 🔍 …                                                                                    | Analyze<br>Sheet | Narrate<br>Storyte | lling                               |                       |                             |           |               |             |        |               | PAC          | ) v4(Trai | ning) 🗸  |             |                 |   |        |        |              |        |                                  |   |                               | Q Ask  | Insight Advisor              |
|---------------------------------------------------------------------------------------------|------------------|--------------------|-------------------------------------|-----------------------|-----------------------------|-----------|---------------|-------------|--------|---------------|--------------|-----------|----------|-------------|-----------------|---|--------|--------|--------------|--------|----------------------------------|---|-------------------------------|--------|------------------------------|
| Insight Advisor                                                                             | 5 E E            | refer_date         | × clie                              | ent_id<br>17          | ×                           |           |               |             |        |               |              |           |          |             |                 |   |        |        |              |        |                                  |   | Bookman                       | irks 🗸 | 📮 Sheets 🛩 < ゝ               |
| PAO Screening                                                                               | Answers          |                    |                                     |                       |                             |           |               |             |        |               |              |           |          |             |                 |   |        |        |              |        |                                  |   |                               |        |                              |
|                                                                                             |                  |                    | Cli                                 | ck Here for PA        | O Referrals                 |           |               |             |        |               |              |           | 1        |             |                 |   |        |        | PAO Re       | eferra | l Update Status Form             |   |                               |        |                              |
| ○ Mental Health Diagn                                                                       | PAO Scree        | ning               |                                     |                       |                             |           |               |             |        |               |              | Ľ         |          |             |                 |   |        |        |              |        |                                  |   |                               |        |                              |
| No                                                                                          | Q.               | Scree Q            | Family                              | Q Family<br>Doctor    | Q Mental<br>Health<br>Diago | i q       | Diagn<br>with | Q, Co       | om     | Q Psych       | Q (TO        | Q         | ED       | Q           | ambulance       | Q | Innati | Q. Put | alic System  | Q      | Ongoing Mental Health Condition  | Q | Ongoing<br>Physical<br>Health | Q Ar   | dictions/Substance Abuse Is  |
| Yes                                                                                         | 119301           | 2022-06-12         | Ver                                 | Vae                   | Vae                         |           | Vez           | Va          |        | Vas           | Unsur        | 10        | ER       |             | a announance    |   | 2      | Alo    | ha Detox     |        | Ves - Untreated                  |   | Yes - Untreated               | Vo     | s - Untreated                |
| 0.5.1.5.4                                                                                   | 128376           | 2023-06-15         | Yes                                 | No                    | No                          |           | Yes           | No          | 3<br>) | N/A           | Yes          | e         | 5        |             | 3               |   | 5      | Cla    | resholm      | ,      | Yes - Both Treated and Untreated |   | Yes - Treated                 | Ye     | s - Both Treated and Untreat |
| - Family Doctor                                                                             | 128380           | 2023-06-15         | Yes                                 | Yes                   | Yes                         |           | Yes           | Ye          | s      | Yes           | Yes          |           | 6        |             | Greater than 10 |   | 9      | You    | wille/Alcove | 1      | Yes - Untreated                  |   | Yes - Untreated               | Ye     | s - Untreated                |
| Yes                                                                                         |                  |                    |                                     |                       |                             |           |               |             |        |               |              |           |          |             |                 |   |        |        |              |        |                                  |   |                               |        |                              |
| Psychiatrist       No       Yes       Q EMS       Sorless       G+       Q ER       Sorless |                  |                    |                                     |                       |                             |           |               |             |        |               |              |           |          |             |                 |   |        |        |              |        |                                  |   |                               |        |                              |
| 6+                                                                                          | PAO Sub-A        | ssessment          |                                     | 14700                 |                             |           |               |             |        | Sector Sector |              |           | Lacon    |             |                 |   | 1      |        |              |        |                                  |   |                               |        |                              |
|                                                                                             | Client ID        | Q, As              | ssessment Ques                      | stion                 |                             |           |               | C           | 2      | Sub Ass       | sessment Dat | te Q      | Physical | Health Issu | e               |   | q      |        |              |        |                                  |   |                               |        |                              |
| Q Hospitalizations                                                                          |                  | 118391 H<br>th     | ave you been di<br>ie last 3 months | agnosed with an<br>?  | iy of the follow            | wing (nev | v conditions  | /issues) in |        |               | 203          | 23-06-13  | Yes      |             |                 |   |        |        |              |        |                                  |   |                               |        |                              |
| 5 or less                                                                                   |                  | 128376 H           | ave you been di<br>ie last 3 months | agnosed with an<br>?  | ny of the follow            | wing (nev | v conditions  | /issues) in |        |               | 203          | 23-06-15  | Yes      |             |                 |   |        |        |              |        |                                  |   |                               |        |                              |
| 6+                                                                                          |                  | 128380 H           | ave you been di<br>ie last 3 months | iagnosed with an<br>? | ny of the follow            | wing (nev | v conditions  | /issues) in |        |               | 202          | 23-06-15  | Yes      |             |                 |   |        |        |              |        |                                  |   |                               |        |                              |
| Ambulance                                                                                   |                  |                    |                                     |                       |                             |           |               |             |        |               |              |           |          |             |                 |   |        |        |              |        |                                  |   |                               |        |                              |

4. Once you press the button, a new tab on your browser will pop up with the form. You can open this window on another screen to make entering information on the form easier.

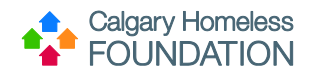

#### PATHWAYS ASSERTIVE OUTREACH STAFF TRAINING MANUAL 05/03/2023

| Qlik 🔍 🛛            | ^          | inalyze<br>Sheet | Narrat<br>Storyt | elling                             |                           |                   |           |                        |                |   |                   |      | PAO v4(Traini                            | <b>~</b>                                                                                 |       | Q       | 👃 Ask Insight Advise          | Dr              |
|---------------------|------------|------------------|------------------|------------------------------------|---------------------------|-------------------|-----------|------------------------|----------------|---|-------------------|------|------------------------------------------|------------------------------------------------------------------------------------------|-------|---------|-------------------------------|-----------------|
| Insight Advisor     | [ <u>q</u> | 51 (2 ()         | No selections a  | pplied                             |                           |                   |           |                        |                |   |                   |      | _                                        | × -                                                                                      |       | pokmark | s 🗸 🗔 Sheets                  | ~ < >           |
| PAO Screen          | ing A      | nswers           |                  |                                    |                           |                   |           |                        |                |   |                   |      | 🚰 Pathways                               | ertive Outreach (PAL × +                                                                 |       |         |                               |                 |
|                     | 0          |                  |                  |                                    |                           |                   |           |                        |                |   |                   | - 6  | $\leftrightarrow \rightarrow \mathbf{G}$ | 🔒 forms.office.com/pages/responsepage.aspx?id=2GugXMzBMkK2Q3-pt 🍳 🖻 😭                    | 🖬 😩 🗄 | _       |                               |                 |
|                     |            |                  |                  | C                                  | lick Here for PAO         | ) Referrals       |           |                        |                |   |                   |      | 🗿 Helpdesk :                             | iary 🧔 Service Point Training . 👴 ServicePoint 🛛 🛐 REAL QLIK REAL 🔎 Login   WellSky Clie |       |         |                               |                 |
| ्. Mental Health D  | iagn       | PAO Scree        | ning             |                                    |                           |                   |           |                        |                |   |                   |      |                                          |                                                                                          |       |         |                               |                 |
| No                  |            | Q,<br>Client ID  | Scree C          | Family<br>Doctor                   | Q Doctor<br>Transfer      | Q Health<br>Diagn | Q w       | )iagn<br>vith<br>ihizo | Q Com<br>Psych | ٩ | Psych<br>Transfer | ٩    |                                          | •                                                                                        | Î     | a       | Ongoing<br>Physical<br>Health | Q Addiction:    |
| Tes                 |            | 106969           | 2023-04-2        | 5 Yes                              | No                        | Yes               | Y         | 'es                    | No             |   | N/A               |      |                                          | Pathways Assertive Outreach (PAO) Referral                                               |       |         | Don't Know                    | No              |
| ्, Family Doctor    |            | 118391           | 2023-06-1        | 3 Yes                              | Yes                       | Yes               | Y         | es                     | Yes            |   | Yes               |      |                                          | Status Undata                                                                            |       |         | res - Untreated               | Yes - Untri     |
|                     |            | 103914           | 2023-06-1        | 5 Yes                              | Yes                       | Yes               | Y         | es                     | Yes            |   | Yes               | _    |                                          | Status Opdate                                                                            |       |         | res - Untreated               | Yes - Untre     |
| No                  |            | 106975           | 2023-06-1        | 5 No                               | N/A                       | Yes               | R         | lefused                | Yes            |   | Yes               |      |                                          |                                                                                          |       |         | No.                           | No<br>Vec. Deth |
| Yes                 |            | 128376           | 2023-06-1        | 5 Yes                              | Yes                       | Yes               | Y         | es<br>es               | Yes            |   | Yes               |      |                                          | Hi. Matthew. When you submit this form, the owner will see your name and email address.  |       |         | Yes - Untreated               | Yes - Untra     |
|                     |            | 106970           | -                |                                    |                           |                   | -         |                        | -              |   | -                 |      |                                          | * Required                                                                               |       |         | Yes - Untreated               | Yes - Untre     |
| Q. Psychiatrist     |            |                  |                  |                                    |                           |                   |           |                        |                |   |                   |      |                                          | 1. Please enter the HMIS ServicePoint Client ID: *                                       |       |         |                               |                 |
| No<br>Yes           |            |                  |                  |                                    |                           |                   |           |                        |                |   |                   |      |                                          | 30992                                                                                    |       |         |                               |                 |
| 0.516               |            |                  |                  |                                    |                           |                   |           |                        |                |   |                   |      |                                          |                                                                                          |       |         |                               |                 |
| u, ems              |            |                  |                  |                                    |                           |                   |           |                        |                |   |                   |      |                                          | 2. Is this the first referral status update? * Clear Selection                           |       |         |                               |                 |
| 5 or less           |            |                  |                  |                                    |                           |                   |           |                        |                |   |                   |      |                                          | ○ Yes                                                                                    |       |         |                               |                 |
| 6+                  |            |                  |                  |                                    |                           |                   |           |                        |                |   |                   |      |                                          | <b>A</b> 11                                                                              |       |         |                               |                 |
| . ER                |            |                  |                  |                                    |                           |                   |           |                        |                |   |                   |      |                                          | No No                                                                                    |       |         |                               |                 |
| 5 or less           |            | PAO Sub-A        | ssessment        |                                    |                           |                   |           |                        |                |   |                   |      |                                          | 3. Please select secondary referral status update * Clear Selection                      |       |         |                               |                 |
| 6+                  |            | Client ID        | 0.4              | ssessment Oue                      | estion                    |                   |           |                        | 0              |   | Sub Ass           | essm |                                          |                                                                                          |       |         |                               |                 |
| ्, Hospitalization: | s          |                  | 103914 H         | lave you been o<br>he last 3 month | liagnosed with any<br>s?  | y of the followin | g (new co | onditions/             | issues) in     |   |                   |      |                                          | Client will be entered into PAO, please ope >                                            |       |         |                               |                 |
| 5 or less           |            |                  | 118391 H         | lave you been o<br>he last 3 month | diagnosed with any<br>s?  | of the followin   | g (new co | onditions/             | issues) in     |   |                   |      |                                          | 4 Additional comments:                                                                   |       |         |                               |                 |
| 6+                  |            |                  | 106969 H         | lave you been o<br>he last 3 month | diagnosed with any<br>s?  | of the followin   | g (new co | onditions/             | issues) in     |   |                   |      | 2023-06-15 Y                             | • FROMOUND CONTINUED.                                                                    | •     | 1       |                               |                 |
| Ambulance           |            |                  | 106975 H         | lave you been o<br>he last 3 month | liagnosed with any<br>s?  | of the followin   | g (new co | onditions/             | issues) in     |   |                   |      | 2023-06-15 Y                             | ·                                                                                        |       |         |                               |                 |
|                     |            |                  | 103914 H<br>t    | lave you been o<br>he last 3 month | liagnosed with any<br>IS? | of the followin   | g (new co | onditions/             | issues) in     |   |                   |      | 2023-06-15 -                             | Yes                                                                                      |       |         |                               |                 |
|                     |            |                  | 128376 H         | lave you been o                    | diagnosed with any        | of the followin   | g (new co | onditions/             | issues) in     |   |                   |      | 2023-06-15 -                             | Yes                                                                                      |       |         |                               |                 |

- Enter one CID at a time for each form.
- Answer 'Yes' to question, "Is this the first referral status update?"
- o Select "Client is being explored for entry to PAO, please mark referral as 'In Progress."
- Add any additional comments if necessary.

\*Selecting the "Clear Selection" button will erase your answer

\*An auto-email will go to the HMIS team to update referral status.

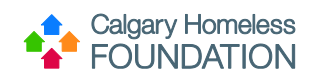

| Pathways Assertive Outreach (P | AO) Referral |
|--------------------------------|--------------|
| Status Update                  |              |

| Hi, Matthew. When you submit this form, the owner will see your name and email address.<br>* Required                                                                                                    |
|----------------------------------------------------------------------------------------------------|
| 1. Please enter the HMIS ServicePoint Client ID: *<br>30992                                                                                                    |
| 2. Is this the first referral status update? * Clear Selection  () Yes  () No                                                                                                    |
| 3. Please select an initial referral status update <sup>★</sup> Clear Selection<br>Client is being explored for entry to PAO, ∨ □                                                                                                    |
| 4. Additional comments:<br>Enter your answer                                                                                                    |
| This content is created by the owner of the form. The data you submit will be sent to the form owner. Microsoft is not responsible for the<br>privacy or security practices of its customers, including those of this form owner. Never give out your password.<br>Powered by Microsoft Forms   <u>Privacy and cookies   Terms of use</u> |

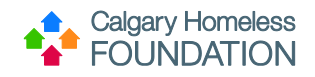

# Phase 2: Re-access PAO Referral Status Update Form

- 1. Due to the screening process, you will have to come back into Qlik to select the green button entitled "PAO Referral Status Update Form" to track whether the participant is accepted into PAO or not.
- Open form and Re-enter HMIS ServicePoint Client ID.
- Answer 'No' to question "Is this the first referral status update?"
- Complete form accordingly & submit.

\* If the participant is accepted into PAO, the HMIS team will receive auto-email and open visibility. Please navigate to HMIS ServicePoint to provide program entry into PAO within 1 business day.

\* If the participant is not accepted into PAO, the HMIS team will close off the referral.

| ii, Matthew. Whe<br>Required      | ) you submit this form, the owner will see your name and email address.              |  |
|-----------------------------------|--------------------------------------------------------------------------------------|--|
| I. Please enter<br>30992          | the HMIS ServicePoint Client ID: *                                                   |  |
| 2. Is this the fir                | st referral status update? * Clear Selection                                         |  |
| Ves                               | ]                                                                                    |  |
| 3. Please select<br>Client will b | secondary referral status update * Clear Selection<br>e entered into PAO, please ope |  |
| I. Additional c                   | omments:                                                                             |  |
| Enter your                        | inswer                                                                               |  |
|                                   |                                                                                      |  |